# ET9800 烧录器【拷贝模式】烧录操作指南

| 类别  | 内容                        |
|-----|---------------------------|
| 关键词 | ET9800 eMMC 母片 拷贝         |
| 摘要  | 如何使用 ET9800 生成母片,并且拷贝量产烧录 |

修订历史

| 版本    | 日期 | 原因   |
|-------|----|------|
| V0.00 |    | 创建文档 |
|       |    |      |
|       |    |      |

## 目 录

| 1. ET980 | )0 烧  | 录器【拷贝模式】烧录 eMMC 方法简介1 |
|----------|-------|-----------------------|
| 2. ET980 | )0 烧氢 | 录器【分析文件】及【生产母片】方法一:   |
| 2.1      | ケ     | ↑析文件2                 |
|          | 2.1.1 | 选择芯片2                 |
| <i>,</i> | 2.1.2 | 分析文件2                 |
| <i>,</i> | 2.1.3 | Boot 区域文件加载           |
| <i>,</i> | 2.1.4 | 寄存器设置4                |
| /        | 2.1.5 | 保存工程                  |
| <i>,</i> | 2.1.6 | 生成母片                  |
| <i>,</i> | 2.1.7 | 拷贝模式量产烧录7             |
| 3. ET980 | )0 烧氢 | 录器【分析母片】及【生产母片】方法二:   |
| 3.1      | ケ     | ↑析母片9                 |
| -        | 3.1.1 | 选择芯片9                 |
| -        | 3.1.2 | 分析母片9                 |
| -        | 3.1.3 | 保存工程11                |
| -        | 3.1.4 | 生成母片11                |
| -        | 3.1.5 | 量产烧录13                |
| 3.2      | 房     | 老录测试14                |
| 4. 免责声   | 吉明:   |                       |
| 4.1      | 何     | <b></b> 5月许可15        |
| 4.2      | 重見    | 责任免除15                |
| 4.3      | 토     | 后任有限15                |

## 1. ET9800 烧录器【拷贝模式】烧录 eMMC 方法简介

使用 ET9800 烧录器【拷贝模式】批量烧录 eMMC 芯片,那就需要了解【生成母片】, 该功能作用,就是在【拷贝模式】下,提高烧录速度,增加用户产能。

ET9800 烧录器设计之初便在硬件的内部集成了一个 128GB 容量的存储芯片,烧录大容量的 eMMC 芯片时,用户可以提前把烧录数据部署到 128GB 容量的存储芯片里面,在进行 烧录过程当中,直接把存储芯片里面的数据拷贝到需要烧录的子芯片里面,既可以提高烧录 速度,又可以极大增加产能,同时兼顾安全和便捷。

本文章介绍的都是 eMMC【拷贝烧录】模式,同时介绍【拷贝烧录】之前如何在 ET9800 烧录器生产母片。

ET9800 烧录器生产母片有两种方式:

1、普通模式:通过 USB 传输数据,把缓冲区直接烧录到 ET9800 烧录器内置的存储芯片;

2、拷贝模式:通过一个可以正常运行的母片分析,母片分析成功之后,再把母片数据 拷贝到 ET9800 烧录器内置的存储芯片

## 2. ET9800 烧录器【分析文件】及【生成母片】方法一:

## 2.1 分析文件

首先用户提供了烧录镜像文件,传统中用户提供的烧录文件,都是包含整个芯片 user 区域的,所以强烈建议用户务必使用【文件分析】功能;使用【文件分析】功能, 软件可以智能地把无效数据筛选出来,那么就可以压缩烧录的数据,加快芯片烧录的所 需要的时间,使其极大地提高用户的生产效率。

注意说明:

1、【分析文件】方式只分析 user 区域的,如需烧录 boot 区域的,请通过【调入文件】方式,把文件调入 boot 区域缓冲区。

2、如何配置 ExtCSD 寄存器,请用户根据用户烧录方案进行设置。

#### 2.1.1 选择芯片

| <ul> <li>●●●●●●●●●●●●●●●●●●●●●●●●●●●●●●●●●●●●</li></ul> |               |                                  |                                                    |                                             |                                      |                              |                     |
|---------------------------------------------------------|---------------|----------------------------------|----------------------------------------------------|---------------------------------------------|--------------------------------------|------------------------------|---------------------|
| 基本信息 统计信息                                               |               |                                  |                                                    |                                             |                                      |                              |                     |
| 标题 值 动作                                                 |               | [2022-09<br>[2022-09<br>[2022-09 | -17 14:50:49.9<br>-17 14:50:50.0<br>-17 14:50:50.0 | 998] 欢迎使用武芯科<br>014] 设备连接<br>014] 机器信息: 型号: | 友ETproApp上位机软件,<br>559800 序列号: 00220 | 饮件版本V1.6,打包日期<br>809002 V1.0 | 2022-09-06_11:28:52 |
| 厂商<br>封装                                                | X 选择芯片        |                                  |                                                    |                                             |                                      | ×                            |                     |
| 管脚数                                                     | 芯片搜索: KLM8G10 | GETF-B041                        |                                                    |                                             |                                      | ~                            |                     |
| ▲ 文持信息<br>活配器                                           | 厂商:           | 器件:                              |                                                    |                                             |                                      |                              |                     |
| 烧录协议                                                    | SAMSUNG       | 芯片名称                             | 封装                                                 | 适配器                                         | 协议                                   | 芯片类型                         |                     |
|                                                         |               | KLM8G1GETF-B041                  | BGA153                                             | E-BGA153(11.5                               | eMMC                                 | eMMC                         |                     |
|                                                         |               |                                  |                                                    |                                             |                                      |                              |                     |
|                                                         |               | 困り                               | つ 1 2年七                                            | ᆽᅷᄔ                                         |                                      |                              |                     |

#### 图 2.2.1 选择芯片

## 2.1.2 分析文件

文件分析功能,在【菜单栏】--->【文件】--->【分析镜像】,点击【分析镜像】后,主 界面会显示分析过程和分析进度,方便、直观。

| ✗ ET9800 文件 · 芯片 ·                                                                                                    | 工程 · 系统 · 帮助 ·                                                                                                    |
|----------------------------------------------------------------------------------------------------|----------------------------------------------------------------------------------------------------|
| 退出           通择芯片         打开         日本         日本         1 | ■●     0101<br>1000     ◆     ●       保存文件     缓中区     通用配置     芯片配置     焼录选项                                                                                                    |
| 基本信息统计分析镜像                                                                                                    |                                                                                                    |
| 标题值                                                                                                    | 动作 自动机 里产 组合 查空 擦除 编程 校验 读取                                                                                                    |
| <ul> <li>◇ 芯片信息</li> <li>芯片名称 KLM8G1GETF-B041</li> <li>厂商 SAMSUNG</li> <li>封装 BGA153</li> <li>容量 8G + 4M + 4M</li> <li>◇ 支持信息</li> <li>适配器 E-BGA153(11.5x13)D0-0</li> <li>兼容适配器 E-BGA153(11.5x13)D0-1</li> <li>协议 eMMC</li> <li>&gt; 缓冲区</li> <li>校验码 Unknow</li> </ul>                                                                                                    | [2022-09-17 14:50:49.998] 欢迎使用武芯科技ETproApp上位机模<br>[2022-09-17 14:50:50.014] 设备连接<br>[2022-09-17 14:50:50.014] 机器信息:型号: ET9800 序列号: (<br>[2022-09-17 14:51:59.518] 选择芯片, 厂商: SAMSUNG, 芯片<br>)<br>计算 |

图 2.2.2 选择分析文件

选择要分析的镜像文件,其他的按默认设置即可:

| 2 | K ET9                                                             | 800                                                           | 文件 · 芯片 ·                                                                                                    | 工程・       | 系统                  | · 帮              | 助 -                                    |                                                         |                                                                                                    |                                                                       |
|---|-------------------------------------------------------------------|---------------------------------------------------------------|----------------------------------------------------------------------------------------------------|-----------|---------------------|------------------|----------------------------------------|---------------------------------------------------------|----------------------------------------------------------------------------------------------------|-----------------------------------------------------------------------|
|   | <b>王王</b><br>选择芯片                                                 | ■<br>17<br>17<br>17<br>17<br>17<br>17<br>17<br>17<br>17<br>17 | <ul> <li>         は、</li> <li>         は、</li> <li></li></ul> | に<br>保存文件 | 0101<br>1010<br>缓冲区 | <b>禁</b><br>通用配置 | <b>:三</b><br>芯片配置                      | ▶<br>「読录选项                                              |                                                                                                    |                                                                       |
|   | 基本信息<br>标题<br>□ 芯片信<br>び<br>「<br>「<br>び<br>り<br>で<br>す<br>う<br>時信 | 统计信息<br>合称<br>商<br>長<br>星<br>島<br>器                           | 值<br>低<br>KLM8G1GETF-B041<br>SAMSUNG<br>BGA153<br>8G + 4M + 4M<br>E-BGA153(11.5x13)D0-0                                                                                                    | 动作        | х<br>х              | 析镜像设计            | 自动<br>[2022<br>[2022<br>[2022<br>[2022 | <ul> <li>・・・・・・・・・・・・・・・・・・・・・・・・・・・・・・・・・・・・</li></ul> | <ul> <li>査空</li> <li>滞除</li> <li>編程</li> <li>第次迎使用武芯科</li> <li>41</li> <li>设备连接</li> <li>141</li> <li>机器信息:型号:</li> <li>181</li> <li>选择芯片、厂商:</li> <li>? ×</li> </ul> | <b>し</b><br>校验<br>读取<br>支ETproApp上位机制<br>ET9800 序列号: C<br>SAMSUNG, 芯片 |
|   | 兼名<br>协议<br>□ 缓冲区                                                 | 客适配器<br>X                                                     | E-BGA153(11.5x13)D0-1<br>eMMC                                                                                                    |           | 镜像                  | 文件: [<br>连续      | 1 ▼ M 持                                | ■节是默认数据则认为                                              | 浏览                                                                                                    |                                                                       |
|   | 校驸                                                                | ☆码                                                            | Unknow                                                                                                    | 计算        |                     |                  | ОК                                     | Cancel                                                  |                                                                                                    |                                                                       |
|   |                                                                   |                                                               |                                                                                                    | 冬         | 2.2.3               | :母片:             | 分析设置                                   | 2                                                       |                                                                                                    |                                                                       |

| 🔀 ET9800 文件 · 芯片 ·                                                           | 系统 • 帮助                                                        | ] •                                                                                                    |                                                                                                    |
|------------------------------------------------------------------------------|----------------------------------------------------------------|----------------------------------------------------------------------------------------------------|----------------------------------------------------------------------------------------------------|
| <ul> <li>読择芯片</li> <li>打开工程</li> <li>保存工程</li> <li>打开文件</li> </ul>           | 0101<br>1010         禁           保存文件         缓中区         通用配置 |                                                                                                    |                                                                                                    |
| 基本信息 统计信息<br>标题 值                                                            | 动//F                                                           | 日前机         日前机         日前机         日前机         日前         日前         1         1         1         1         1         1         1         1         1         1         1         1         1         1         1         1         1         1         1         1         1         1         1         1         1         1         1         1         1         1         1         1         1         1         1         1 | · 读取                                                                                                    |
| □ 心斤信息<br>芯片名称 KLM8G1GETF-B041<br>厂商 SAMSUNG<br>封装 BGA153<br>容量 8G + 4M + 4M |                                                                | [2022-09-17 14:50:49.998] 欢迎使用武芯科技ETprof<br>[2022-09-17 14:50:50.014] 设备连接<br>[2022-09-17 14:50:50.014] 机器信息:型号: ET980<br>[2022-09-17 14:51:59.518] 选择芯片,厂商: SAMS                                                                                                    | App上位机软件,软件版本V1.6,打包日期2022-09-0<br>0 序列号:00220809002 V1.0<br>UNG,芯片名称:KLM8G1GETF-B041                                                                                                    |
| □ 支持信息<br>适配器 E-BGA153(11.5x13)D0-<br>兼容活配器 E-BGA153(11.5x13)D0-             | 武择镜像文件     C     ← → × ↑ □ > 此电脑 >                             | 桌面 > 测试文件 >                                                                                                    | ×<br>v ひ 提案"购试文件" ア                                                                                                    |
| - 小口 <u>一</u> 通知 2 00 000 00 000000000000000000000000                        | · 组织 ▼ 新建文件夹                                                   | 久致                                                                                                    |                                                                                                    |
| 校验码 Unknow                                                                   | □ 此电脑<br>〕 3D 对象                                               | 1.03G.bin         2021/11/24           1 G.bin         2022/8/14           2 O D Line         2022/8/14                                                                                                    | エー     エー     エー |
|                                                                              | ■ 视频                                                           | 1 1G_lest.bin         2022/2/24           1 1KB_Byte.bin         2022/1/2 9                                                                                                    | 10:23 BIN 文件 11,205,50<br>H42 BIN 文件 1 KB                                                                                                    |

图 2.2.4 选择需要分析的烧录文件

【分析文件】的时候,软件会智能把文件有效烧录数据分析并加载到缓冲区上。

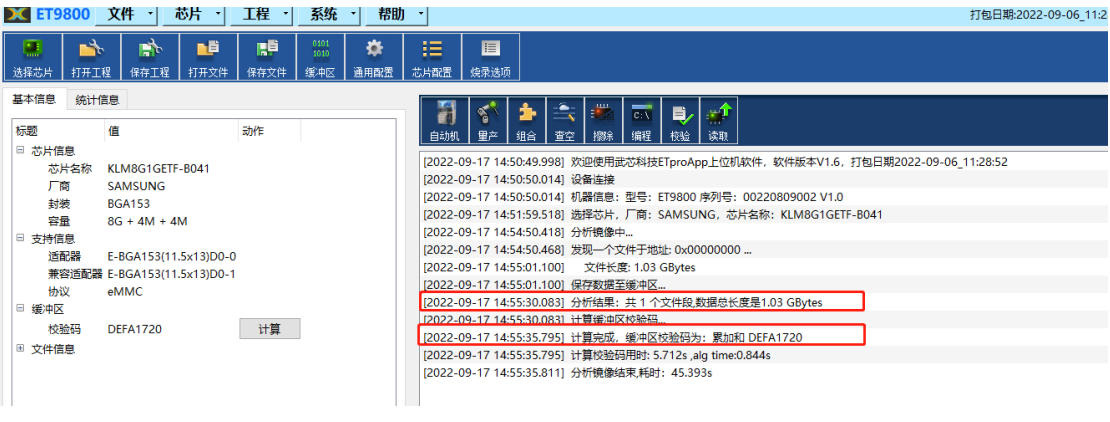

图 2.2.5 文件分析

## 2.1.3 Boot 区域文件加载

用户除了需要烧录 User 区域的,还需要烧录 Boot 区域的,那么请点击【打开文件】, 选择烧录文件和要加载的区域(BOOT1 或者 BOOT2 区域):

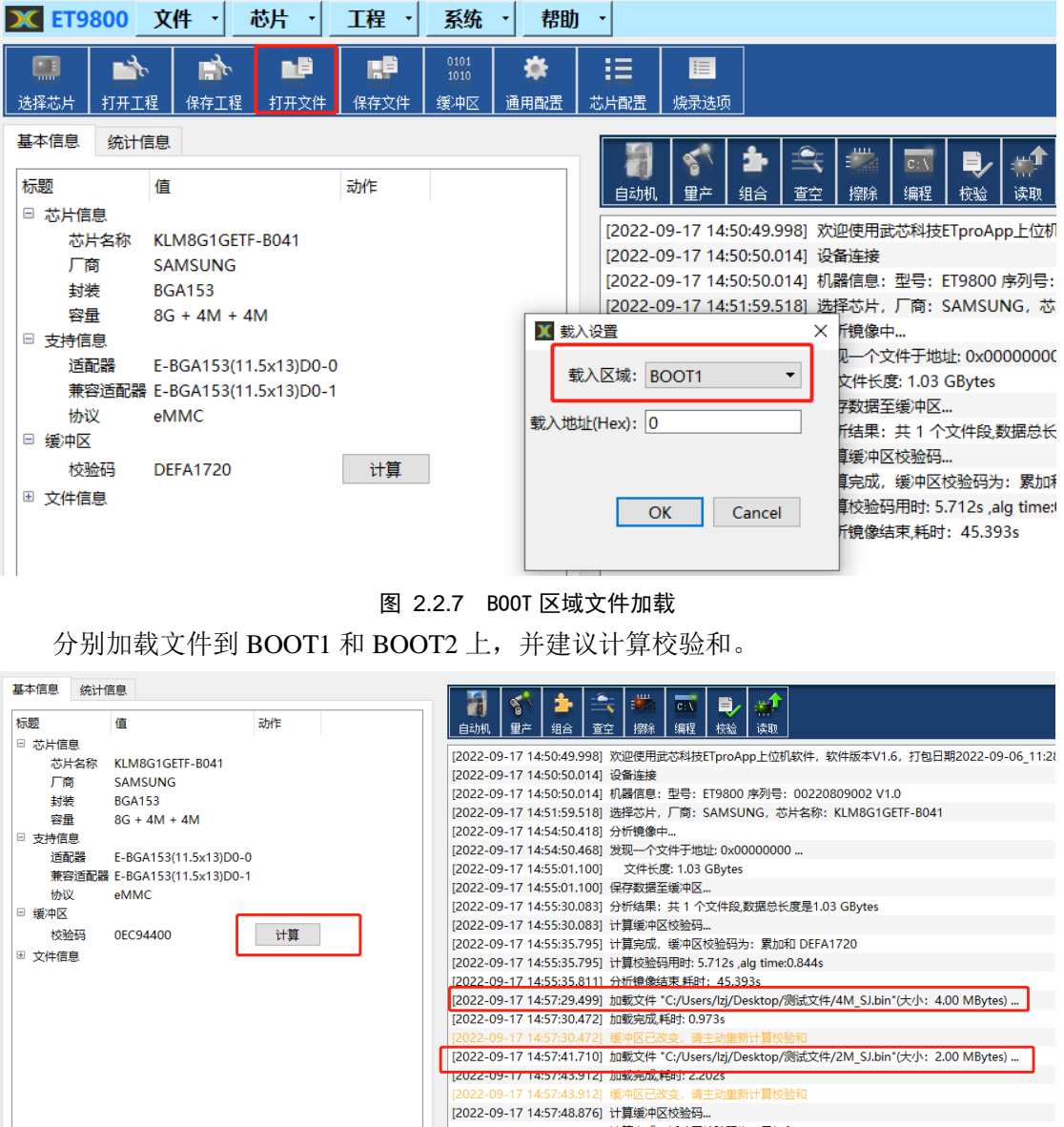

[2022-09-17 14:57:54.579] 计算完成,缓中区校验码为:累加和 0EC94400 [2022-09-17 14:57:54.579] 计算校验码用时: 5.703s ,alg time:0.796s

[2022-05-17 14:57:54:575] [] 算(X述明田昭): 5.7

**图 2.2.8** 计算校验和

## 2.1.4 寄存器设置

用户需要配置芯片配置的,请点击【芯片配置】,设置里面的寄存器值,常用的设置有 【179】、【177】,如需设置其他寄存器的,请咨询相关负责的软件工程师。

| <b>X ET9800</b>                                  | 文件 • 芯片 •             | 工程・       | 系统 · 帮                   | 助・ |                                          |                    |
|--------------------------------------------------|-----------------------|-----------|--------------------------|----|------------------------------------------|--------------------|
| <ul> <li>通</li> <li>送择芯片</li> <li>打开工</li> </ul> |                       | に<br>保存文件 | 0101<br>1010<br>缓冲区 通用配置 | 志月 | ☐ /// // // // // // // // // // // // / |                    |
| 基本信息统计保                                          | 言息                    |           |                          |    | 📓 < 🐁 🛳 🛲 📼                              |                    |
| 标题                                               | 值                     | 动作        |                          |    | ● ● ● ● ● ● ● ● ● ● ● ● ● ● ● ● ● ● ●    | ·                  |
| □ 芯片信息                                           |                       |           |                          |    | ▼ 芯片配置                                   | X                  |
| 応片名称                                             | KLM8G1GETF-B041       |           |                          |    |                                          |                    |
| 封装                                               | BGA153                |           |                          |    | ExtCSD部分位置的为OTP类型,请谨慎配置,只有勾选表<br>署       | 力激活配置对应位           |
| 室量                                               | 8G + 4M + 4M          |           |                          |    |                                          |                    |
| □ 支持信息<br>活配器                                    | E BCA1E2(11 Ev12)D0 0 |           |                          |    |                                          | 0x 10              |
| 東容适配器                                            | E-BGA153(11.5x13)D0-0 |           |                          |    | ☑ [177] BOOT_BUS_WIDTH (R/W/E) (常用)      | 0x 08              |
| 协议                                               | eMMC                  |           |                          |    | [178] BOOT_CONFIG_PROT (R/W)             | <b>0</b> x 00      |
| □ 缓冲区                                            |                       |           | 1                        |    | [175] ERASE_GROUP_DEF (R/W/E_P)          | <b>0</b> × 00      |
| 校验码                                              | 0EC94400              | 计算        |                          |    | [173] BOOT_WP (R/W   R/W/E_P)            | <b>0</b> × 00      |
| ◎ 又1171言息                                        |                       |           |                          |    | [171] USER_WP (R/W   R/W/E_P   R/W/C_P)  | <b>0</b> x 00      |
|                                                  |                       |           |                          |    | [169] FW_CONFIG (R/W)                    | <b>0</b> x 00      |
|                                                  |                       |           |                          |    | [167] WR_REL_SET (R/W)                   | <b>0</b> x 1F      |
|                                                  |                       |           |                          |    | [163] BKOPS_EN (R/W)                     | <b>0</b> x 00      |
|                                                  |                       |           |                          |    | [162] RST_n_FUNCTION (R/W)               | <b>0</b> x 00      |
|                                                  |                       |           |                          |    | [134] SEC_BAD_BLK_MGMNT (R/W)            | <b>0</b> x 00      |
|                                                  |                       |           |                          |    | 分区配置                                     |                    |
|                                                  |                       |           |                          |    | 分区辅助                                     |                    |
|                                                  |                       |           |                          |    | [156] PARTITINO_ATTRIBUTE (R/W)          | <b>0</b> x 00      |
|                                                  |                       |           |                          |    | [155] PARTITION_SETTING_COMPLETED (R/W)  | <b>0</b> × 00      |
|                                                  |                       |           |                          |    | [154:152] GP_SIZE_MULT_4 (R/W)           | <b>0</b> x 000000  |
|                                                  |                       |           |                          |    | [151:149] GP_SIZE_MULT_3 (R/W)           | <b>0</b> x 000000  |
|                                                  |                       |           |                          |    | [148:146] GP_SIZE_MULT_2 (R/W)           | <b>0</b> x 000000  |
|                                                  |                       |           |                          |    | [145:143] GP_SIZE_MULT_1 (R/W)           | <b>0</b> x 000000  |
|                                                  |                       |           |                          |    | [142:140] ENH_SIZE_MULT (R/W)            | <b>0</b> x 000000  |
|                                                  |                       |           |                          |    | [139:136] ENH_START_ADDR (R/W)           | <b>0</b> ×00000000 |
|                                                  |                       |           |                          |    | OK Cancel                                |                    |

**图 2.2.9** 设置寄存器

设置完成之后,软件左边的信息栏会显示出已经设置好,并且需要烧录的寄存器地址和 数据值,方便用户审核查看,提高安全性。

| <b>X</b> ET98 | 800             | 文件・       | 芯片・               | 工程・       | 系统                  | 帮助               | •                                       |                     |                                       |                        |                                              | 打包日期:2                 |
|---------------|-----------------|-----------|-------------------|-----------|---------------------|------------------|-----------------------------------------|---------------------|---------------------------------------|------------------------|----------------------------------------------|------------------------|
| 选择芯片          | ■<br>打开工程       |           | <b>した</b><br>打开文件 | 日<br>保存文件 | 0101<br>1010<br>缓冲区 | <b>禁</b><br>通用配置 | 正         点           芯片配置         焼录送项 |                     |                                       |                        |                                              |                        |
| 基本信息          | 统计信             | 息         |                   |           |                     |                  |                                         | <b>.</b> - <b>.</b> |                                       | -                      |                                              |                        |
| 标题            |                 | 值         |                   | 动作        |                     |                  | 1         1           自动机         量产    | 22 二 、<br>組合 査空     | C:A<br>擦除 编程 ;                        | ➡/ ##<br>按验 读取         |                                              |                        |
|               | 思いのかい           |           | TE 0041           |           |                     |                  | [2022-09-17 14:                         | 0:49.998] 欢迎        | e使用武芯科技ET                             | oroApp上位机              | 1.软件,软件版本V1.6,打 <sup>4</sup>                 | 包日期2022-09-06 11:28:52 |
|               | 11-63和小<br>15 1 |           | 11-0041           |           |                     |                  | [2022-09-17 14:                         | 0:50.014] 设备        | i<br>连接                               |                        |                                              | -                      |
| / 14<br>+#24  | 9.<br>E         | BCA153    |                   |           |                     |                  | [2022-09-17 14:                         | 0:50.014] 机暑        | 諸信息: 型号: ET!                          | 9800 序列号:              | 00220809002 V1.0                             |                        |
| 対々            | < 1<br>1 - 1    | BG + 4M + | 4M                |           |                     |                  | [2022-09-17 14:                         | 1:59.518] 选择        | 芯片,厂商: SA                             | MSUNG,芯                | 片名称: KLM8G1GETF-B                            | 041                    |
| □ 支持信         |                 | . 111     |                   |           |                     |                  | [2022-09-17 14:                         | 4:50.418] 分析        | f镜像中…                                 |                        |                                              |                        |
| 活西            | U.<br>7月時日日日    | F-BGA153( | 1.5x13)D0-0       | )         |                     |                  | [2022-09-17 14:                         | 4:50.468] 发现        | 记一个文件于地址:                             | 0x0000000              | )                                            |                        |
| 兼容            | 防衛器             | E-BGA153( | 1.5x13)D0-1       |           |                     |                  | [2022-09-17 14:                         | 5:01.100]           | 文件长度: 1.03 GE                         | Bytes                  |                                              |                        |
| 协议            | ζ (             | MMC       |                   |           |                     |                  | [2022-09-17 14:                         | 5:01.100] 保存        | 异数据至缓冲区…                              |                        |                                              |                        |
| □ 缓冲区         |                 |           |                   |           |                     |                  | [2022-09-17 14:                         | 5:30.083] 分析        | f结果:共1个文                              | 件段,数据总长                | 度是1.03 GBytes                                |                        |
| 校验            | (444)           | DFC94400  |                   | 计算        |                     |                  | [2022-09-17 14:                         | 5:30.083] 计算        | 揮缓冲区校验码…                              |                        |                                              |                        |
| □ 文件信         |                 |           |                   |           |                     |                  | [2022-09-17 14:                         | 5:35.795] 计算        | 『完成,缓冲区校』                             | 检码为:累加和                | DEFA1720                                     |                        |
| E File        | 0               |           |                   |           |                     |                  | [2022-09-17 14:                         | 5:35.795] 计算        | 較验码用时: 5.71                           | 2s ,alg time:          | 0.844s                                       |                        |
|               | 1               |           |                   |           |                     |                  | [2022-09-17 14:                         | 5:35.811] 分析        | ⊤镜像结束,耗时:                             | 45.393s                |                                              | 100.140.1              |
| I File        | 2               |           |                   |           |                     |                  | [2022-09-17 14:                         | 7:29.499] 加南        | 版文件 "C:/Users/                        | lzj/Desktop/2          | 则试文件/4M_SJ.bin"(大小                           | : 4.00 MBytes)         |
| ExtCSE        | )               |           |                   |           |                     |                  | [2022-09-17 14:                         | 7:30.472] 加靖        | 成完成,耗时: 0.973                         | is<br>Langer ( 1991-19 |                                              |                        |
| 179           |                 | 10        |                   |           |                     |                  | [2022-09-17 14:                         | 7:30.472] 張州        | P区已成变,演士=<br>F女性 =C:///=====/         | 切里新江具役3                | [편주]]<br>[][응은국국가/는 / ON ALICELES: = / -는 /5 | - 2.00 MP(+++)         |
| 177           | 7 '(            | 08        |                   |           | 1                   |                  | [2022-09-17 14:                         | 7:41.710] 川雪        | 化文1年 C:/Users/<br>日本市式 #En+、2,202     | izj/Desktop/2          | 则凤文1+/2IVI_SJ.DIN(入小                         | : 2.00 Wibytes)        |
| <u> </u>      |                 |           |                   |           | 1                   |                  | [2022-09-17 14:                         | 7:45.912] 川晴        | (元)((赤山): 2.202<br>h (マコン) 赤 (注土):    | :S<br>法委会计算标题          |                                              |                        |
|               |                 |           |                   |           |                     |                  | [2022-09-17 14.                         | 7.43.512] 遗州        |                                       | の重初11月10日              |                                              |                        |
|               |                 |           |                   |           |                     |                  | [2022-09-17 14.                         | 7.54 5701 + 2       | "专成""这个区域"。                           | ezzも・ 要tost            | ET 0EC94400                                  |                        |
|               |                 |           |                   |           |                     |                  | [2022-09-17 14:                         | 7:54.5791 计管        | ************************************* | )3s ald time:          | 0.796s                                       |                        |
|               |                 |           |                   |           |                     |                  | [2022-09-17 15:                         | 2:31.0701 芯片        | 司告: 激活以下                              | xtCSD位置·[              | 1791=10 [1771=08                             |                        |
|               |                 |           |                   |           |                     |                  |                                         |                     |                                       |                        |                                              |                        |
|               |                 |           |                   |           |                     | Le.              | J 0 0 40 ⊕                              | 方鬼合                 | 自业                                    |                        |                                              |                        |
|               |                 |           |                   |           |                     | 3                | ミュ Ζ.Ζ.10 句                             | 什碚信                 | 国作品                                   |                        |                                              |                        |

## 2.1.5 保存工程

以上设置完成之后,建议【保存工程】,方便下一次生成母片或者量产烧录。

| X ET9800 文件 ·                                                                                                    | 芯片・工程・                                                                                                    | 系统 · 帮助 ·                                                       |                                                                                                    |
|----------------------------------------------------------------------------------------------------|----------------------------------------------------------------------------------------------------|-----------------------------------------------------------------|----------------------------------------------------------------------------------------------------|
| ●         ●         ●           选择芯片         打开工程         保存工程                                                                                                    | します         します           打开文件         保存文件                                                                                 | 0101<br>1010     ★     III       第中区     通用配置     芯片配置     焼录选项 |                                                                                                    |
| 基本信息       统计信息         标题       值         芯片信息       芯片名称         厂商       SAMSUNG         封装       BGA153         容量       8G + 4M +         支持信息       适配器         适配器       E-BGA153(1         策空道配器       E-BGA153(1         放议       eMMC         缓冲区       校验码         文件信息       File 0         断 File 1       File 2         ExtCSD       179         177       08 | 动作<br>IF-B041<br>4M<br>1.5x13)D0<br>1.5x13)D0<br>日 打开工程<br>密码:<br>□ 日 打开工程<br>密码:<br>□ 保护模式<br>密码:<br>○ 第定机<br>序列号:<br>产量限制 |                                                                 | 握         検验         读取           球ETProApp上位机软             括         ET9800 序列号: 0(<br>SAMSUNG, 芯片4           土: 0x00000000<br>GBytes            土: 0x00000000<br>GBytes            立(中段)数据总长度引            次中段)数据总长度引            次中段)数据总长度引            水            方(1/)Desktop/测词<br>73s            市            市            校验码为: 累加和 C            、703s, alg time:0.7            下KtCSD(7mm)(179) |

**图 2.2.11** 保存工程

## 2.1.6 生成母片

打开【芯片】,里面有一个【生成母片】选项,点击之后,软件就会把缓冲区数据,烧录 到 ET9800 烧录器内置的存储芯片里面。

| X ET9          | 800 _                 | 文件・             | 芯片          | ・工程・系统          | <u>·</u> 帮       | 助   | ·                |                                |                               |                             |                    | 打包日期:2                  |
|----------------|-----------------------|-----------------|-------------|-----------------|------------------|-----|------------------|--------------------------------|-------------------------------|-----------------------------|--------------------|-------------------------|
| 选择芯片           | ■<br>打井工程             | (<br>)<br>(保存工) |             | <br>选择芯片<br>缓冲区 | <b>禁</b><br>通用電話 | 置 芯 | 計配置 焼柔送项         |                                |                               |                             |                    |                         |
| 基本信息           | 统计信                   | 息               |             | 计算缓冲区校验码        |                  | 1   |                  |                                |                               |                             | 1                  |                         |
|                |                       |                 |             | 通用配置            |                  |     |                  | 2                              | C: \                          | 🤣 👹                         |                    |                         |
| 标题             | 1                     | 值               |             | 白:+             |                  |     | 自动机 童产           | 组合 査空                          | 擦除 编程 相                       | 效验 读取                       |                    |                         |
| □ 芯片信          | 息                     |                 |             |                 |                  | ſ   | 12022 00 17 14   | -0-40 0091 95%                 | 庙田舟关约林町。                      | wo App Hitt                 |                    | 灯句日期2022 09 06 11:29:52 |
| 芯片             | 名称                    | KLM8G1GI        | 81          | 重产              |                  |     | [2022-09-17 14.  | 50:49:998] 次盛                  | 波力超んのわれたい。                    | nowbb T1040                 | WANT, WATNER VILO, | 1180.32                 |
| <u>۳</u> ۲     | ā :                   | SAMSUNG         | ۵           | 组合              |                  |     | [2022-09-17 14:  | 50.50.014] 設備                  | にした。<br>「「「」」」。<br>「」」」。      | 9800 度列星·                   | 00220809002 \/1.0  |                         |
| 封導             | ē                     | BGA153          | 9           | 查空              |                  |     | [2022-09-17 14:  | 51:59.518] 洗择                  | 芯片、厂商: SAI                    | MSUNG、芯                     | 片名称: KI M8G1GFTF   | -8041                   |
|                |                       | 8G + 4M +       | <b>8</b> 20 | 擦除              |                  |     | [2022-09-17 14:  | 54:50.4181 分析                  | 镜像中                           |                             |                    |                         |
|                | 思 :                   |                 | C 11        | 编程              |                  |     | [2022-09-17 14:  | 54:50.4681 发现                  |                               | 0x0000000                   | 0                  |                         |
| 通知             | Cata  <br>2015-10-102 | E-BGA153        | E,          | 校验              |                  |     | [2022-09-17 14:  | 55:01.100] 🕉                   | 7件长度: 1.03 GB                 | ytes                        |                    |                         |
| 100            | ±7780494.444 1<br>2   | MMC             |             | で見て             |                  |     | [2022-09-17 14:  | 55:01.100] 保存                  | 数据至缓冲区                        |                             |                    |                         |
| 同 編油区          | × '                   | elviiviC        | -           | 决               |                  |     | [2022-09-17 14:  | 55:30.083] 分析                  | 结果: 共1个文(                     | 件段,数据总长                     | 度是1.03 GBytes      |                         |
| - 液/TEA<br>+会社 | <u>م</u> تح           | 05004400        |             | 宣信前任羅           |                  |     | [2022-09-17 14:  | 55:30.083] 计算                  | 缓冲区校验码                        |                             |                    |                         |
| 1503           | 219 (                 | UEC94400        |             | 分析马片            |                  |     | [2022-09-17 14:  | 55:35.795] 计算                  | 完成,缓冲区校验                      | 金码为: 累加和                    | 和 DEFA1720         |                         |
| □ 又1年1言        | 息                     |                 | =           | 芯片配置            |                  |     | [2022-09-17 14:  | 55:35.795] 计算                  | 校验码用时: 5.71                   | 2s ,alg time:               | 0.844s             |                         |
| I File         | 1                     |                 | 10          | 烧录选项            |                  |     | [2022-09-17 14:  | 55:35.811] 分析                  | 镜像结束,耗时: 4                    | 45.393s                     |                    |                         |
| File           | 2                     |                 |             | 生成母片            |                  |     | [2022-09-17 14:  | 57:29.499] 加载                  | 文件 "C:/Users/I                | zj/Desktop/                 | 测试文件/4M_SJ.bin"(大  | 小: 4.00 MBytes)         |
|                | 2                     |                 | _           |                 |                  |     | [2022-09-17 14:  | 57:30.472] 加載                  | 完成,耗时: 0.973                  | s                           |                    |                         |
| 170            | , ·                   | 10              |             |                 |                  |     | [2022-09-17 14:5 | 57:30.472] 缓冲                  | 区已改变,请主动                      | 加重新计算校                      | 脸和                 |                         |
| 177            | ,<br>7 (              | 08              |             |                 |                  |     | [2022-09-17 14:  | 57:41.710] 加戰                  | 文件 "C:/Users/I                | zj/Desktop/i                | 测试文件/2M_SJ.bin"(大  | 小: 2.00 MBytes)         |
|                |                       |                 |             |                 |                  |     | [2022-09-17 14:  | 57:43.912] 加戰                  | 完成,耗时: 2.202                  | S                           |                    |                         |
|                |                       |                 |             |                 |                  |     | [2022-09-17 14:  | 57:43.912] 缓冲                  |                               | 加重新计算校                      |                    |                         |
|                |                       |                 |             |                 |                  |     | [2022-09-17 14:  | 57:40.076] 订算<br>57:54 5701 计管 | 速冲区仪预码…                       | AII)L, BOto                 | E 05C04400         |                         |
|                |                       |                 |             |                 |                  |     | 2022-09-17 14:   | 57:54:579] 订算                  | 元(16, 坂)中区(23)<br> 抗染気田時 5.70 | 21日ノリ: 新川P<br>NGC ald time: | 0 7966             |                         |
|                |                       |                 |             |                 |                  |     | 2022-09-17 14:   | 12:31 0701 芯片                  | -1×3型時(13時): 5.70             | いっ。aig ume:<br>マチCSD位置・F    | 1791-10 [1771-08   |                         |
|                |                       |                 |             |                 |                  |     |                  |                                | HUEL BATHRA I'L               | ACCOUNTED (                 |                    |                         |

图 2.2.12 生成母片

软件界面会显示【生成母片】实时进度......

| [2022-09-17 14:57:30.472] 鏡中区已改变, 请主动重新计算校验和                                          |                                       |
|---------------------------------------------------------------------------------------|---------------------------------------|
| [2022-09-17 14:57:41.710] 加载文件 "C:/Users/izi/Desktop/测试文件/2M_SJ.bin"(大小: 2.00 MBytes) |                                       |
| [2022-09-17 14:57:43.912] 加戦完成耗时: 2.202s                                              |                                       |
| [2022-09-17 14:57:43.912] 缓冲区已改变,请主动重新计算校验和                                           |                                       |
| [2022-09-17 14:57:48.876] 计算缓冲区校验码                                                    |                                       |
| [2022-09-17 14:57:54.579] 计算完成, 缓冲区校验码为: 累加和 0EC94400                                 |                                       |
| [2022-09-17 14:57:54.579] 计算校验码用时: 5.703s ,alg time:0.796s                            |                                       |
| [2022-09-17 15:02:31.070] 芯片配置: 激活以下ExtCSD位置:[179]=10 [177]=08                        |                                       |
| [2022-09-17 15:08:09.162] 保存工程文件: C:/Users/lzi/Desktop/测试文件/KLM8G1GETF-8041.wxprj     |                                       |
| [2022-09-17 15:08:09.212] 计算缓冲区校验码                                                    |                                       |
| [2022-09-17 15:08:15:604] 计算完成,缓冲区校验码为: 累加和 0EC94400                                  |                                       |
| [2022-09-17 15:08:15:604] 计算校验码用时: 6.392s ,alg time:0.955s                            |                                       |
| [2022-09-17 15:09:12:856] 保存工程成功, 耗时: 63:692                                          |                                       |
| [2022-09-17 15:09:16:675] 生成母片:普通模式下载数据                                               |                                       |
| [2022-09-17 15:09:17.643] 芯片已放入                                                       |                                       |
| [2022-09-17 15:09:20.346] 上电                                                          |                                       |
| [2022-09-17 15:09:21.924] CID: 9F B8 23 83 64 98 11 32 36 35 41 33 41 03 01 D6        |                                       |
| [2022-09-17 15:09:21.924] 擦除                                                          |                                       |
| [2022-09-17 15:09:22.476] 生成母片                                                        |                                       |
| [2022-09-17 15:09:22.522] 生成母片USER区                                                   |                                       |
|                                                                                       |                                       |
|                                                                                       | State Section of Automation           |
|                                                                                       | 澎泊 Windows                            |
|                                                                                       | 转到"设置"以激活 Windows。 停止                 |
|                                                                                       |                                       |
|                                                                                       | · · · · · · · · · · · · · · · · · · · |

#### 图 2.2.13 生成母片

软件提示【生成母片】成功,则缓冲区的数据,已经成功下载到 ET9800 烧录器内置的存储芯片里面了。

|                           |                                                         | 转到"设置"以激活 Wind 100% ( |
|---------------------------|---------------------------------------------------------|-----------------------|
| [2022-09-17 15:10:43.281] | 程度): 00.000S                                            | 激活 Windows            |
| [2022-09-17 15:10:42.687] | 生成母子成功                                                  |                       |
| [2022-09-17 15:09:22.522] | 生成母片USER区                                               |                       |
| [2022-09-17 15:09:22.476] | 生成母片                                                    |                       |
| [2022-09-17 15:09:21.924] | 擦除                                                      |                       |
| [2022-09-17 15:09:21.924] | CID: 9F B8 23 83 64 98 11 32 36 35 41 33 41 03 01 D6    |                       |
| [2022-09-17 15:09:20.346] | 上电                                                      |                       |
| [2022-09-17 15:09:17.643] | 芯片已放入                                                   |                       |
| [2022-09-17 15:09:16.675] | 生成母片:普通模式下载数据                                           |                       |
| [2022-09-17 15:09:12.856] | 保存工程成功,耗时: 63.692                                       |                       |
| [2022-09-17 15:08:15.604] | 计算校验码用时: 6.392s ,alg time:0.955s                        |                       |
| [2022-09-17 15:08:15.604] | 计算完成,缓冲区校验码为:累加和 0EC94400                               |                       |
| [2022-09-17 15:08:09.212] | 计算缓冲区校验码                                                |                       |
| [2022-09-17 15:08:09.162] | 保存工程文件: C:/Users/lzi/Desktop/测试文件/KLM8G1GETF-B041.wxprj |                       |
|                           | 芯片配置: 激活以下ExtCSD位置;[179]=10 [177]=08                    |                       |
| [2022-09-17 14:57:54.579] | 计算校验码用时: 5.703s ,alg time:0.796s                        |                       |

#### 图 2.2.14 生成母片

### 2.1.7 拷贝模式量产烧录

生成母片成功之后,勾选【母片拷贝】就可以批量进行母片拷贝烧录了,安全、快速。

| X ET9      | 800 <u>x</u>  | (件 ) 7        | 5片 · _             | 上桯・  | 系统                  | - 帮助             | ] -               |           | _                                        |          |                                          |                  |                        |      |          |
|------------|---------------|---------------|--------------------|------|---------------------|------------------|-------------------|-----------|------------------------------------------|----------|------------------------------------------|------------------|------------------------|------|----------|
| 通道<br>选择芯片 | ▲<br>打开工程     | 除存工程          | ■ <b>■</b><br>打开文件 | 保存文件 | 0101<br>1010<br>缓冲区 | <b>禁</b><br>通用配置 | <b>:三</b><br>芯片配置 | 西<br>(読录) | 选项                                       |          |                                          |                  |                        |      |          |
| 基本信息       | 统计信息          | L             |                    |      |                     |                  | 1                 |           | <b>1</b>                                 |          |                                          |                  |                        |      |          |
| 标题         | 值             | [             |                    | 动作   |                     |                  | 白封                | h机 量产     | - 組合 査学                                  | 2 擦除 编程  | ★ 100 100 100 100 100 100 100 100 100 10 |                  |                        |      |          |
| □ 芯片信      | 息             |               |                    |      |                     |                  | rad.              |           |                                          |          | 000                                      |                  |                        |      |          |
| 芯片         | +名称 Kl        | .M8G1GETF     | -B041              |      |                     |                  | [20]              | 🗶 烧录选     | 项                                        |          |                                          |                  |                        | ?    | $\times$ |
| 厂商         | 罰 SA          | AMSUNG        |                    |      |                     |                  | [20               |           | 51                                       |          |                                          |                  |                        |      |          |
| 封約         | 费 BC          | GA153         |                    |      |                     |                  | [20               | MORE CIA: | (1380)                                   |          |                                          |                  |                        |      |          |
| 谷田         | 臣 8(<br>自     | 3 + 41VI + 41 | vi                 |      |                     |                  | [20               | 更能        | 区域                                       | 起始地址     | 结束地址                                     |                  | 文件                     |      |          |
| 1 2331日    | 志<br>P2월 F.   | BGA153(11     | 5×13)D0-0          |      |                     |                  | [20               | 1         | USER<br>BOOT1                            | 0        | 41FFFFFF                                 | Analyse file 0   | Later (SDID-Bath       |      |          |
| 兼理         | 多活配器 E-       | BGA153(11.    | 5x13)D0-1          |      |                     |                  | [20               | 21        | BOOT2                                    | 0        | 1EEEEE                                   | C:/Users/Izj/Des | sktop/测试以<br>sktop/测试式 |      |          |
| 协议         | ∛ eN          | имс           |                    |      |                     |                  | [20               | 10        | DOOIL                                    | 0        |                                          | 0.,03013/12/,000 | sktop/ Matula          |      |          |
| □ 缓冲区      |               |               |                    |      |                     |                  | [20               |           |                                          |          |                                          |                  |                        |      |          |
| 校验         | <b>金码 0</b> € | C94400        |                    | 计算   |                     |                  | [20               |           |                                          |          |                                          |                  |                        |      |          |
| □ 文件信      | 息             |               |                    |      |                     |                  | [20               |           |                                          |          |                                          |                  |                        |      |          |
| 🗉 File     | 0             |               |                    |      |                     |                  | [20               |           |                                          |          |                                          |                  |                        | 删除   | 余        |
| 🗉 File     | 1             |               |                    |      |                     |                  | [20               |           |                                          |          |                                          |                  |                        |      |          |
| 🗉 File     | 2             |               |                    |      |                     |                  | [20               |           |                                          |          |                                          |                  |                        |      |          |
| ExtCSI     | 0             |               |                    |      |                     |                  | [20               |           |                                          |          |                                          |                  |                        |      |          |
| 17:        | 7 08          | 2             |                    |      |                     |                  | [20               |           |                                          |          |                                          |                  |                        |      |          |
|            |               | ,             |                    |      |                     |                  | [20               |           |                                          |          |                                          |                  |                        |      |          |
|            |               |               |                    |      |                     |                  | [20               |           |                                          |          |                                          |                  |                        |      |          |
|            |               |               |                    |      |                     |                  | [20               | <         |                                          |          |                                          |                  | >                      |      |          |
|            |               |               |                    |      |                     |                  | [20               | ☑ 母片拷     | 贝 (注意:如果打)                               | 开的工程是母片挑 | 劉模式, 不允许                                 | 切换模式)            |                        |      |          |
|            |               |               |                    |      |                     |                  | [20               |           | ())())())())())())())()())()())()())()() |          |                                          |                  |                        |      |          |
|            |               |               |                    |      |                     |                  | [20               | 100000    | 175 (地北資料)                               |          |                                          |                  |                        |      |          |
|            |               |               |                    |      |                     |                  | [20               |           |                                          |          |                                          |                  | OK                     | Cano | cel      |
|            |               |               |                    |      |                     |                  | 100               |           |                                          |          |                                          | _                |                        |      |          |

图 2.2.15 选择【母片拷贝】

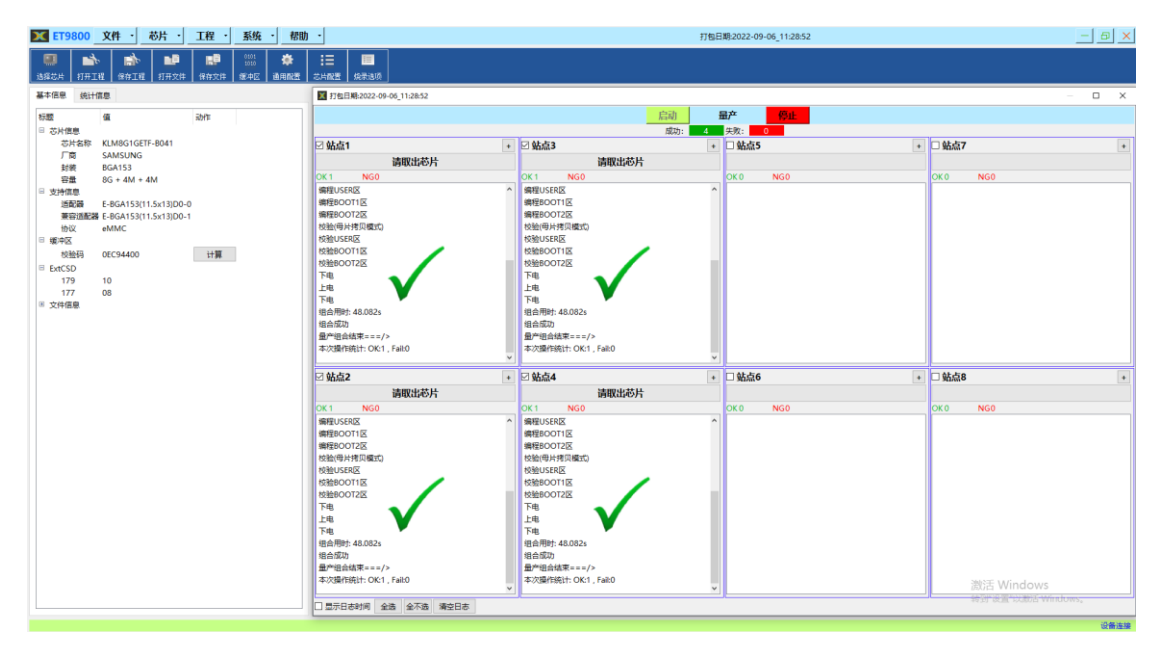

图 2.2.16 选择【量产】

## 3. ET9800 烧录器【分析母片】及【生成母片】方法二:

## 3.1 分析母片

首先用户需提供一颗正常运行的 eMMC 母片,母片若是从板子上拆下来的,务必值 球好,或者把球移除并清洗干净(适用 E-BGA153 (11.5\*13) D0-0 适配座)。

把芯片放置在站点1,点击【分析母片】功能之后,编程器就会对母片数据进行读取和分析;分析母片方式简单快捷,无需用户关心是否需要 ExtCSD 寄存器配置

分析母片操作流程如下:

## 3.1.1 选择芯片

| <ul> <li>         ・         ・         ・</li></ul> |                 |                                    |                             |                      |               |                     |
|---------------------------------------------------|-----------------|------------------------------------|-----------------------------|----------------------|---------------|---------------------|
| 基本信息 统计信息                                         |                 |                                    |                             |                      |               |                     |
| 标题 値 动作     芯片信息     芯片な称                         | [2022<br>[2022  | -09-17 14:50:49<br>-09-17 14:50:50 | .998] 欢迎使用武芯科<br>.014] 设备连接 | 支ETproApp上位机软件,      | 软件版本V1.6,打包日期 | 2022-09-06_11:28:52 |
| ○「日本」<br>「向 ■ 违係芯片<br>封装<br>管測数 芯片提数:             | KLM8G1GETF-B041 | -09-17 14:50:50                    | .014) 初請信念: 至亏.             | E19800 (#9)15: 00220 | ×             |                     |
| > 支持信息<br>「商:                                     | 器件:             |                                    |                             |                      |               |                     |
| 适配器<br>绘录协议 SAMSUNG                               | 芯片名称            | 封装                                 | 适配器                         | 协议                   | 芯片类型          |                     |
|                                                   | KLM8G1GETF-B041 | BGA153                             | E-BGA153(11.5               | eMMC                 | eMMC          |                     |
|                                                   |                 |                                    |                             |                      |               |                     |

#### 图 3.1.1 选择芯片

### 3.1.2 分析母片

文件分析功能,在【菜单栏】--->【芯片】--->【分析母片】,点击【分析母片】后,主 界面会显示分析过程和分析进度,方便、直观。

| 🗙 ET9800 文件 🔹                                                                         | 芯片 ・ 工程 ・ 系统                                                                                                    | - 帮助 -   |
|---------------------------------------------------------------------------------------|----------------------------------------------------------------------------------------------------|----------|
| 法採芯片     計开工程     保存工       基本信息     统计信息       「一一一一一一一一一一一一一一一一一一一一一一一一一一一一一一一一一一一一 | <ul> <li>送择芯片</li> <li>送择芯片</li> <li>缓冲区</li> <li>计算缓冲区校验码</li> <li>通用配置</li> <li>自动机</li> <li>量产</li> <li>组合</li> <li>查空</li> <li>續程</li> <li>校验</li> <li>读取</li> <li>查看寄存器</li> <li>分析母片</li> <li>芯片配置</li> <li>燃果选项</li> <li>生成母片</li> </ul> |          |
|                                                                                       | 图 3.                                                                                                    | 1.2 分析母片 |

#### 【母片分析】设置操作说明:

- 1、母片可以放置在任何站点,建议使用【站点1】;
- 2、分析范围:用户不清楚母片情况的,建议默认选择分析全片;
- 3、 筛选有效数据短,可以选择 1M/2M/4M 等,建议采用默认方式。

4、分析母片有两种,一种是【查看数据】,即读取母片数据并保存到 PC 端,一遍保存 和追索数据;另一种是【母片拷贝】,只分析母片数据布局区间,可以快速分析完成;

用户不清楚如何设置情况下,按默认即可。

| X ETS                                                               | 9800                                    | 文件・                                                                               | 芯片 ・                                   | 工程・       | 系统                  | ▼ 帮助                                                              | •                  |                                                                                                    |                                  |                                 |
|---------------------------------------------------------------------|-----------------------------------------|-----------------------------------------------------------------------------------|----------------------------------------|-----------|---------------------|-------------------------------------------------------------------|--------------------|----------------------------------------------------------------------------------------------------|----------------------------------|---------------------------------|
| 通道 选择芯片                                                             | ■<br>11<br>ポエジ                          | 程 保存工程                                                                            | ■ <b>1</b><br>打开文件                     | 日<br>保存文件 | 0101<br>1010<br>缓冲区 | ★<br>通用配置                                                         | <b>:■</b><br>芯片配置  | <mark>)</mark><br>烧录选项                                                                                                    |                                  |                                 |
| 基本信息<br>标题<br>□ 芯片ff<br>芯 丁<br>封 容<br>ff<br>通<br>通<br>兼fi<br>通<br>兼 | 统计ff<br>島と名称<br>商装量<br>島配路<br>諸配路<br>麗麗 | 值<br>KLM8G1GETF<br>SAMSUNG<br>BGA153<br>8G + 4M + 4<br>E-BGA153(11<br>E-BGA153(11 | -B041<br>M<br>.5x13)D0-0<br>.5x13)D0-1 | 动作        |                     | <ul> <li>■ 毎片分析</li> <li>分析范围</li> <li>● 全片</li> <li>※</li> </ul> | (2022-C<br>设置<br>○ | (<br>重产)<br>99-17 15:3<br>00-17 15:3<br>10-17 15:3<br>10-17 15 | ▲ 重 组合 查 5:39.459] 5:39.4003 1 ▼ | 空<br>擦除<br>欢迎使用武<br>? X<br>G 字节 |
| 协<br>□ 缓冲D<br>校                                                     | 议<br>∑<br>验码                            | eMMC<br>Unknow                                                                    |                                        | 计算        |                     | 母片所在站<br>分析用途<br>○ 母片拷                                            | 点: 站点1<br>顶        | <ul> <li>注意</li> <li>查看数据</li> <li>Can</li> </ul>                                                                                                    | : 请把芯片                           | 放在子站                            |

图 3.1.3 设置分析母片

软件开始分析母片时,有管脚检测功能,获取并打印芯片 CID/CSD/ExtCSD 寄存器信息,获取芯片的容量大小,打印母片数据的分析情况和分区布局,让用户清晰明了地知道 eMMC 母片状态。

| [2022-09-17 15:39:31.200] EXTCSD[336-351]: 00 00 00 00 00 00 00 00 00 00 00 00 00                                                                                                    |
|----------------------------------------------------------------------------------------------------|
| [2022-09-17 15:39:31.200] EXTCSD[352-367]: 00 00 00 00 00 00 00 00 00 00 00 00 00                                                                                                    |
| 2022-09-17 15:39:31.2001 EXTCSD[368-383]: 00 00 00 00 00 00 00 00 00 00 00 00 00                                                                                                    |
| 2022-09-17 15:39:31.200 EXTCSD[384-399]: 00 00 00 00 00 00 00 00 00 00 00 00 00                                                                                                    |
| 2022-09-17 15:39:31.200 EXTCSD/400-415: 00 00 00 00 00 00 00 00 00 00 00 00 00                                                                                                    |
| 2022-09-17 15:39:31.200 EXTCSD[416-431]: 00 00 00 00 00 00 00 00 00 00 00 00 00                                                                                                    |
| 2022-09-17 15:39:31.2001 EXTCSD[432-447]: 00 00 00 00 00 00 00 00 00 00 00 00 00                                                                                                    |
| 2022-09-17 15:39:31.200 EXTCSD[448-463]: 00 00 00 00 00 00 00 00 00 00 00 00 00                                                                                                    |
| 2022-09-17 15:39:31.2001 EXTCSDI464-479: 00 00 00 00 00 00 00 00 00 00 00 00 00                                                                                                    |
| 2022-09-17 15:39:31.2001 EXTCSD[480-495]; 00 00 00 00 00 00 00 00 01 C7 00 00 03 03 07                                                                                                |
| 2022-09-17 15:39:31.200 EXTCSD[496-511]: 05 00 02 01 3F 3F 01 01 01 00 00 00 00 00 00 00                                                                                              |
| 12022-09-17 15:39:31.200 芯片User容量:7.28 GBvtes                                                                                                    |
| 2022-09-17 15:39:31.2001 芯片Boot宫母:4.00 MBytes                                                                                                    |
| [2022-09-17 15:39:31.232] 分析User区(0-0x1d1ffffff, 7.28 GBytes)                                                                                                    |
| [2022-09-17 15:39:33.825] 发现一个文件于地址: 0x00000000                                                                                                    |
| [2022-09-17 15:41:07.777] 文件长度: 1.03 GBytes                                                                                                    |
| [2022-09-17 15:42:24.834] 分析母片User区成功, 共1 个文件段数据总长度: 1.03 GBytes                                                                                                    |
| [2022-09-17 15:42:24.835] 分析Boot1区,容量: 4M bytes                                                                                                    |
| [2022-09-17 15:42:24.958] 发现一个文件于地址: 0x00000000                                                                                                    |
| [2022-09-17 15:42:28.873] 文件长度: 4.00 MBytes                                                                                                    |
| [2022-09-17 15:42:28.873] 分析每片Boot1区成功, 共1个文件段                                                                                                    |
| [2022-09-17 15:42:28.874] 分析Boot2区容量: 4M bytes                                                                                                    |
| [2022-09-17 15:42:28.987] 发现一个文件于地址 0x00000000                                                                                                    |
| [2022-09-17 15:42:30.810] 文件长度: 2.00 MBytes                                                                                                    |
| [2022-09-17 15:42:30.914] 分析母片Boot2区成功, 共 1 个文件段                                                                                                    |
| [2022-09-17 15:42:30.914] 校验分析结果                                                                                                    |
| [2022-09-17 15:42:30.921] 校验USER区                                                                                                    |
| [2022-09-17 15:43:29.743] 校验BOOTI区                                                                                                    |
| [2022-09-17 15:43:30.174] 按验BOOT2区                                                                                                    |
| [2022-09-17 15:43:34.924]以下ExtCSD位置已影活施录(179]=10 [177]=08 [178]=00 [171]=00 [167]=16 [163]=00 [167]=16 [163]=00 [162]=00 [134]=00 [156]=00 [155]=00 [154:152]=000000 [151:149]=000000 |
| [148:146]=000000 [145:143]=000000 [142:140]=000000 [139:136]=00000000 ,若需改动,请在芯片配置中设置                                                                                                 |
| [2022-09-17 15:43:34.940] 计算遍中区校验码                                                                                                    |
| [2022-09-17 15:43:40.565] 计算完成,缓冲区校验码为:累加和 DEC94400                                                                                                    |
| [2022-09-17 15:43:40.565] 计算绞验码用时: 5.625s ,alg time:0.783s                                                                                                    |
| [2022-09-17 15:43:40.565] 母片分析成功                                                                                                    |
| [2022-09-17 15:43:40.565] 母片分析结束                                                                                                    |
| 2022-09-17 15:43:41.580] 耗助: 256.54s 28かぞ 14 / Jan Jan Jan Jan Jan Jan Jan Jan Jan Jan                                                                                                |
| ■ 意味 Windows ▼                                                                                                    |
|                                                                                                    |
|                                                                                                    |
| · · · · · · · · · · · · · · · · · · ·                                                                                                    |

## 图 3.1.4 分析母片进程

## 3.1.3 保存工程

以上设置完成之后,建议【保存工程】,方便下一次生成母片或者量产烧录。

| ET9800                                                                                   | 文件 · 芯片 ·                                                                                                    |                                                                                                    |
|------------------------------------------------------------------------------------------|----------------------------------------------------------------------------------------------------|----------------------------------------------------------------------------------------------------|
| <ul> <li>         ●     </li> <li>         送择芯片     </li> <li>         ●     </li> </ul> | <ul> <li>         ・         ・</li> <li>         ・         ・</li> <li>         ・         ・</li> <li>         ・         ・</li> <li>         ・         ・</li> <li>         ・         ・</li> <li>         ・         ・         ・</li> <li>         ・         ・         ・</li> <li>         ・         ・         ・</li> <li>         ・         ・         </li> <li>         ・         ・         </li> <li>         ・         ・         </li> <li>         ・         ・             ・         ・         ・         ・             ・         ・         ・             ・         ・         ・            ・         ・             ・         ・             ・         ・             ・         ・             ・         ・</li></ul> | ■         0101<br>1010         ◆         III           保存文件         缓冲区         通用配置         芯片配置         焼录迭顷 |
| 基本信息 统计(                                                                                 | 言息                                                                                                    |                                                                                                    |
| 示题                                                                                       | 值                                                                                                    | 动作                                                                                                    |
| ∃ 芯片信息                                                                                   |                                                                                                    | ho                                                                                                    |
| 芯片名称                                                                                     | KLM8G1GETF-B041                                                                                                    | X 工程选项 × 00 000                                                                                                |
| / 冏<br>封装                                                                                | BGA153                                                                                                    | 工程:                                                                                                    |
| 容量                                                                                       | 8G + 4M + 4M                                                                                                    |                                                                                                    |
| 支持信息                                                                                     |                                                                                                    |                                                                                                    |
| 适配器                                                                                      | E-BGA153(11.5x13)D0-0                                                                                                    |                                                                                                    |
| 兼容适配器                                                                                    | E-BGA153(11.5x13)D0-1                                                                                                    | 密码: 确认: 000                                                                                                    |
| 「別以」                                                                                     | eiviiviC                                                                                                    | 00                                                                                                    |
| 校验码                                                                                      | 0EC94400                                                                                                    |                                                                                                    |
| 文件信息                                                                                     |                                                                                                    | 一 密码: 确认: DO                                                                                                   |
|                                                                                          |                                                                                                    |                                                                                                    |
|                                                                                          |                                                                                                    | ff,                                                                                                    |
|                                                                                          |                                                                                                    | □ 绑定机器烧录                                                                                                    |
|                                                                                          |                                                                                                    | 序列号: 获取 1.                                                                                                    |
|                                                                                          |                                                                                                    | 产量限制: 0 (0表示不限制) 0 0 0 0 0 0 0 0 0 0 0 0 0 0 0 0 0 0 0                                                         |
|                                                                                          |                                                                                                    | OK Cancel byt                                                                                                  |

#### 图 3.1.5 保存工程

## 3.1.4 生成母片

生成母片有两种办法:

1、普通模式:把母片分析成功后保存到软件的缓冲区的数据直接写到 ET9800 烧录器 内置的存储芯片里面:

| <mark>Ⅻ ET9800</mark> 文件 ・                                    | 芯片・工程・系统                                  | ▼ 帮助 ▼                                                                                                    |
|---------------------------------------------------------------|-------------------------------------------|----------------------------------------------------------------------------------------------------|
| ●         ●         ●           选择芯片         打开工程         保存工 | <ul> <li>■ 选择芯片</li> <li>※ 缓冲区</li> </ul> | ☆     ::::::::::::::::::::::::::::::::::::                                                                                 |
| 基本信息统计信息                                                      | 计算缓冲区校验码                                  | 🛛 🕂 🔺 🚖 🛲 🚍 🝙                                                                                                    |
| 标题值                                                           | · 通用配置                                    |                                                                                                    |
| □ 芯片信息                                                        | 💐 自动机                                     |                                                                                                    |
| 芯片名称 KLM8G1G                                                  | ☆ 量产                                      | [2022-09-17 15:39:31.200] EXTCSD[336-351]: 00 00 00 00 0                                                                   |
| 厂商 SAMSUNG                                                    | 🇁 组合                                      | [2022-09-17 15:39:31.200] EXICSD[352-367]: 00 00 00 00 0                                                                   |
| 封装 BGA153                                                     | ♀ 查空                                      | [2022-09-17 15:39:31:200] EXTCSD[366-363]; 00 00 00 00 00 [<br>[2022-09-17 15:39:31:200] EXTCSD[384-399]; 00 00 00 00 00 0 |
| 容量 8G + 4M +                                                  | ■ 擦除                                      | [2022-09-17 15:39:31.200] EXTCSD[400-415]: 00 00 00 00                                                                     |
| □ 文持信息<br>活配器 E_BGA153                                        | ■ 编程                                      | [2022-09-17 15:39:31.200] EXTCSD[416-431]: 00 00 00 00                                                                     |
| 通信語 E-BGA153<br>兼容适配器 E-BGA153                                | ⇒ 校验                                      | [2022-09-17 15:39:31.200] EXTCSD[432-447]: 00 00 00 00                                                                     |
| 协议 eMMC                                                       | 🥑 读取                                      | [2022-09-17 15:39:31.200] EXTCSD[448-463]: 00 00 00 00 0                                                                   |
| □ 缓冲区                                                         | 查看寄存器                                     | [2022-09-17 15:39:31.200] EXTCSD[464-479]: 00 00 00 00 0                                                                   |
| 校验码 0EC94400                                                  | 分析母片                                      | [2022-09-17 15:39:31.200] EXICSD[480-495]; 00 00 00 00 1<br>[2022-09-17 15:39:31 200] EXICSD[486-511]; 05 00 02 01         |
| ☑ 文件信息                                                        | !■ 芯片配置                                   | [2022-09-17 15:39:31.200] 芯片User容量:7.28 GBvtes                                                                             |
|                                                               | <b>三</b> 烧录选项                             | [2022-09-17 15:39:31.200] 芯片Boot容量:4.00 MBytes                                                                             |
|                                                               | 生成母片                                      | [2022-09-17 15:39:31.232] 分析User区(0-0x1d1ffffff, 7.28 G                                                                    |
|                                                               |                                           | [2022-09-17 15:39:33.825] 发现一个文件于地址: 0x00000000                                                                            |
|                                                               |                                           | - [2022-09-17 15:41:07.777] 文件长度: 1.03 GBytes                                                                              |

图 3.1.6 生成母片

| 12022-03-17 13:49:25:749] [X820011]                                                                                                    | _        |
|----------------------------------------------------------------------------------------------------|----------|
| [2022-09-17 15:43:30.174] 校验BOOT2区                                                                                                    |          |
| [2022-09-17 15:43:34.924] 以下ExtCSD位置已激活烧汞:[179]=10 [177]=08 [178]=00 [173]=00 [171]=00 [169]=00 [167]=1F [163]=00 [162]=00 [154]=00 [156]=00 [155]=00 [154:152]=000000 [151:149]=000000 |          |
| [148:146]=000000 [145:143]=000000 [142:140]=000000 [139:136]=00000000 , 若需改动,请在芯片配置中设置                                                                                                  |          |
| [2022-09-17 15:43:34.940] 计算缓冲区校验码                                                                                                    |          |
| [2022-09-17 15:43:40.565] 计算完成,缓冲区校验码为:累加和 0EC94400                                                                                                    |          |
| [2022-09-17 15:43:40.565] 计算纹验码用时: 5.625s ,alg time:0.783s                                                                                                    |          |
| [2022-09-17 15:43:40.565] 母片分析成功                                                                                                    |          |
| [2022-09-17 15:43:40.565] 母片分析结束                                                                                                    |          |
| 12022-09-17 15:43:41.580)  延时: 256.545                                                                                                    |          |
| [2022-09-17 15:52:22.200] 生成毋片:普通模式下载数据                                                                                                    |          |
| [2022-09-17 15:52:23.106] 芯片已放入                                                                                                    |          |
| [2022-09-17 15:53:47.387] 生成母片成功                                                                                                    |          |
| [2022-09-17 15:53:47.997] 耗时: 85.797s                                                                                                    |          |
| 激活 Windows                                                                                                    | ~        |
| 9000 (2018) 548805 W/m (0009)                                                                                                    | 停止       |
|                                                                                                    | (048)(c) |

图 3.1.7 普通模式【生成母片】

2、拷贝模式:在【分析母片】成功之后,软件再次把母片数据拷贝下载到 ET9800 内 置的存储芯片里面:拷贝模式【生成母片】的功能作用:就是快速得把数据下载到 ET9800 内置的存储芯片里面。

1) 首先需要设置【母片拷贝】

| <b>X ET9800</b> 文件                                                                   | まし 芯片 ・                                                   | 工程・系            | 充 · 帮助     | •                                                                  |                         |                                      |                               |                                      |                                                    |    |     |          |
|--------------------------------------------------------------------------------------|-----------------------------------------------------------|-----------------|------------|--------------------------------------------------------------------|-------------------------|--------------------------------------|-------------------------------|--------------------------------------|----------------------------------------------------|----|-----|----------|
|                                                                                      | 保存工程 打开文件                                                 | 1010<br>保存文件 缓冲 | ▲ 業 ▲ 通用配置 | :二<br>芯片配:                                                         | 置燥柔                     | i选项                                  |                               |                                      |                                                    |    |     |          |
| 基本信息 统计信息                                                                            |                                                           |                 |            |                                                                    |                         | 1 🔹 🛥                                |                               |                                      |                                                    |    |     |          |
| 标题 值<br>□ 芯片信息                                                                       | POIOTE POAL                                               | 动作              |            | (2¢                                                                | 动机 里                    | 产组合 查望                               | 2 擦除 编程                       | ▲ 検验 读取                              | ,                                                  |    | 2   |          |
| 一<br>一<br>一<br>万<br>高<br>SAN<br>封装<br>BGA                                            | ISUNG<br>153                                              |                 |            | [20<br>[20                                                         | 烧录数据                    | ·ベ<br>列表:                            |                               |                                      |                                                    |    |     | ~        |
| 容量 8G ↔<br>□ 支持信息<br>道面器 E-BG<br>带容道面器 E-BG<br>协议 eMM<br>□ 缓冲区<br>校验码 0ECS<br>□ 文件信息 | 4M + 4M<br>5A153(11.5x13)D0-0<br>5A153(11.5x13)D0-1<br>AC | 计算              |            | [20<br>[20<br>[20<br>[20<br>[20<br>[20<br>[20<br>[20<br>[20<br>[20 | 使能<br>1 2<br>2 2<br>3 2 | 区域<br>USER<br>BOOT1<br>BOOT2         | <u>また始ませたは</u><br>0<br>0<br>0 | 结束地址<br>41FFFFFF<br>3FFFFF<br>1FFFFF | Analyse file 0<br>Analyse file 0<br>Analyse file 0 | 文件 |     | <b>徐</b> |
|                                                                                      |                                                           |                 |            | [20<br>[20<br>[20<br>[20<br>[20<br>[20                             | <<br>✓ 母片打<br>■ 重烧柱     | <mark>考贝 (注意:如果打</mark><br>空洞 (避免雲料) | 开的工程是母片拷                      | f贝模式,不 <del>允</del> i                | F切换模式)                                             | ОК | Can | cel      |

- 图 3.1.8 设置【母片拷贝】
- 2) 点击生成母片

| 🗙 ET                                         | 9800         | 文件・       | 芯片        | ・工程・     | 系统 | • 帮助             | <u>助 -</u>                                                                                     |
|----------------------------------------------|--------------|-----------|-----------|----------|----|------------------|------------------------------------------------------------------------------------------------|
| ● <b>●</b> ● ● ● ● ● ● ● ● ● ● ● ● ● ● ● ● ● | ・<br>打开工程    | 星 保存工業    |           |          |    | <b>☆</b><br>通用配置 | IIII<br>広片配置 焼昇选项                                                                              |
| 基本信息                                         | . 统计信        | 謥         |           | 计算缓冲区校验码 |    |                  | 📓 < 🐁 🛳 🛲 🚍 🝙 👉                                                                                |
| 标题                                           |              | 值         | *         | 通用配置     |    |                  | 1                                                                                              |
| □ 芯片                                         | 信息           |           | 権         | 自动机      |    |                  |                                                                                                |
| 1                                            | 芯片名称         | KLM8G1GI  | 89        | 量产       |    |                  | [2022-09-17 15:39:31.200] EXTCSD[400-415]: 00 00 00 00                                         |
| Г                                            | 商            | SAMSUNG   | ٢         | 组合       |    |                  | [2022-09-17 15:59:51:200] EXTCSD[416-451]: 00 00 00 00                                         |
| ŧ                                            | 討装           | BGA153    | 9         | 查空       |    |                  | [2022-09-17 15:39:31.200] EXTCSD[448-463]: 00 00 00 00                                         |
| ¥<br>+ب+                                     | 学生           | 8G + 4M + | <b>\$</b> | 擦除       |    |                  | [2022-09-17 15:39:31.200] EXTCSD[464-479]: 00 00 00 00                                         |
| □ 文持                                         | 1금분.<br>숙파,맥 | E DCA1E2  | <b>CR</b> | 编程       |    |                  | [2022-09-17 15:39:31.200] EXTCSD[480-495]: 00 00 00 00                                         |
| 1                                            | 回加請<br>庫容活配器 | E-BGA153  | ₽/        | 校验       |    |                  | [2022-09-17 15:39:31.200] EXTCSD[496-511]: 05 00 02 01                                         |
| t                                            | 办议           | eMMC      | <b></b>   | 读取       |    |                  | [2022-09-17 15:39:31.200] 芯片User容量:7.28 GBytes                                                 |
| □ 缓冲                                         | X            |           |           | 查看寄存器    |    |                  | [2022-09-17 15:39:31.200] 芯片Boot容量:4.00 MBytes                                                 |
| . t                                          | 交验码          | 0EC94400  |           | 分析母片     |    |                  | [2022-09-1/ 15:39:31.232] 分析User区(0-0x1d1ffffff , 7.28 (                                       |
| ■ 文件                                         | 信息           |           | :=        | 芯片配置     |    |                  | [2022-09-17 15:39:35:825] 反现一个文件于地址: 0X00000000<br>[2022-09-17 15:41:07 777] 文件长度: 1.03 GBytes |
|                                              |              |           | H         | 烧录选项     |    |                  | [2022-09-17 15:41:07:77] 文件 (2:1:05 Obytes)<br>[2022-09-17 15:42:24.834] 分析母片User区成功, 共 1 个文件  |
|                                              |              |           |           | 生成母片     |    |                  | [2022-09-17 15:42:24.835] 分析Boot1区,容量: 4M bytes                                                |
|                                              |              |           |           |          |    |                  | [2022-09-17 15:42:24.958] 发现一个文件于地址: 0x00000000                                                |
|                                              |              |           |           |          |    |                  | 12022 00 17 15 42:20 0721                                                                      |

图 3.1.9 点击【生成母片】

| 2022-09-17 15:43:34.940] 计算缓冲区校验码                         |                      |
|-----------------------------------------------------------|----------------------|
| 2022-09-17 15:43:40.565] 计算完成,缓冲区校验码为:累加和 0EC94400        |                      |
| 2022-09-17 15:43:40.565] 计算校验码用时: 5.625s ,alg time:0.783s |                      |
| 2022-09-17 15:43:40.565] 母片分析成功                           |                      |
| 2022-09-17 15:43:40.565] 母片分析结束                           |                      |
| 2022-09-17 15:43:41.580] 耗时: 256.54s                      |                      |
| 2022-09-17 15:52:22.200] 生成母片:普通模式下载数据                    |                      |
| 2022-09-17 15:52:23.106] 芯片已放入                            |                      |
| 2022-09-17 15:53:47.387] 生成母片成功                           |                      |
| 2022-09-17 15:53:47.9971                                  |                      |
| 2022-09-17 16:02:53.799] 生成母片:从#1站点拷贝数据                   |                      |
| 2022-09-17 16:02:55.358] 芯片已放入                            |                      |
| 2022-09-17 16:03:27.622] 生成母片成功                           |                      |
| 2022-09-17 16:03:28.216] 耗时: 34.417s                      |                      |
|                                                           | · 激活 Windows         |
|                                                           | 转到"设置"以激活 Windows 停止 |
|                                                           |                      |

图 3.1.9 拷贝模式【生成母片】

## 3.1.5 量产烧录

生成母片成功之后,勾选【母片拷贝】就可以批量进行母片拷贝烧录了,安全、快速。

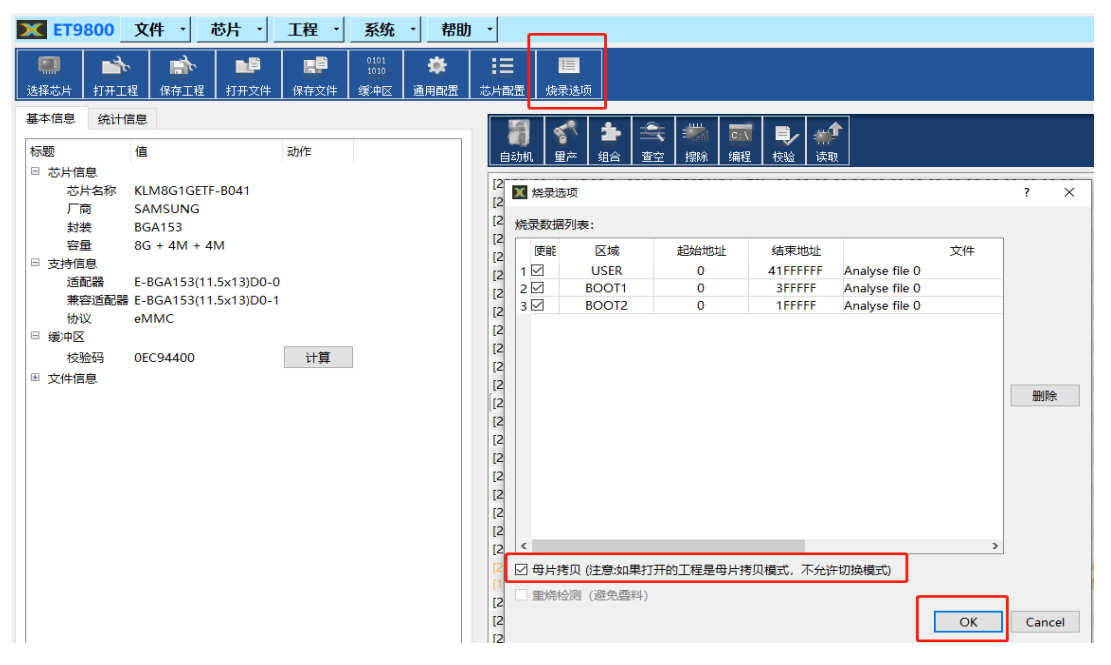

#### 图 3.1.10 选择【母片拷贝】

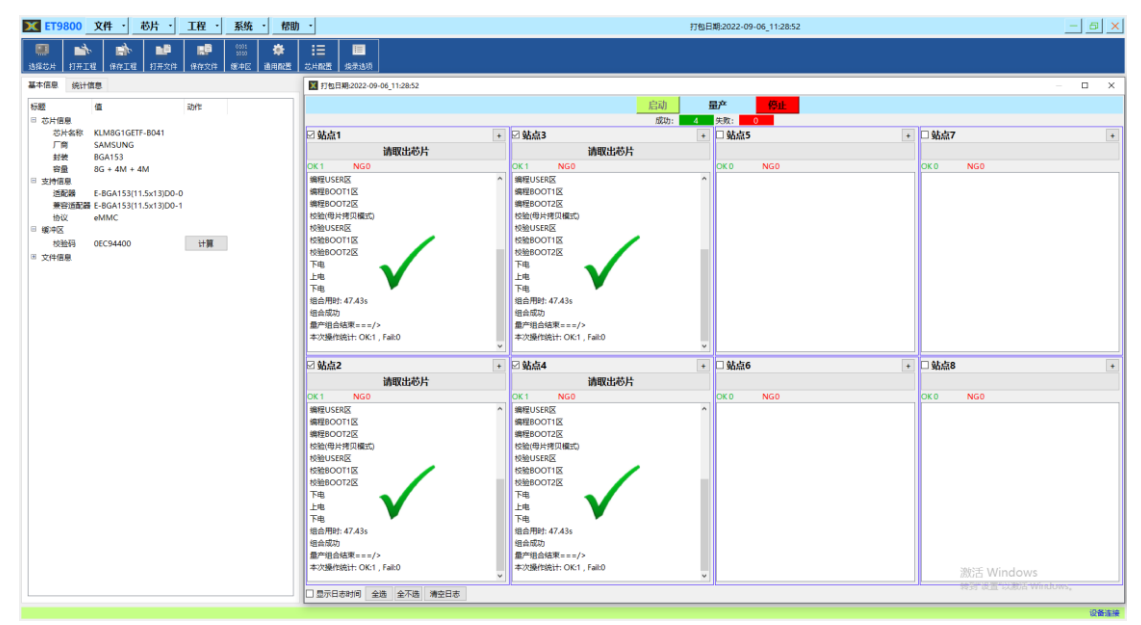

图 3.1.11 选择【量产】

## 3.2 烧录测试

使用 ET9800 烧录器批量生产烧录 eMMC 之前,为了保证用户批量烧录芯片的安全性, 建议用户先烧录几颗芯片,然后上板测试验证.验证通过了,先小批量生产测试,再大批 量投入生产!

## 4. 免责声明:

本《声明》是您(个人或单一实体)与武汉武芯科技有限公司就使用 ET8000F 系列编 程器产品(以下简称"产品")的法律协议。"产品"包括编程器硬件、计算机软件、用户手 册、印刷材料、电子文档;

## 4.1 使用许可

武汉武芯科技有限公司在您能出示有效购买凭证的前提下将本"产品"的使用权授予您。

## 4.2 责任免除

当出现以下情形时,您所使用"产品"的责任由您独自承担,武汉武芯科技有限公司亦 有权拒绝保修。

 因滥用、误用、疏忽、不当安装或测试、错误安装、或在非产品所规定的工作环境 下使用造成的故障或损坏;

2) 因保管不当(如鼠害、液体渗入等)造成的;

3) 擅自对本软件进行逆向设计、反汇编或解体拆卸的;

 4)因未经授权打开产品、修理或修改产品或者任何其它超出预期使用范围的原因造成 损害的;

5) 因用户使用非武芯科技原装的附件(如适配器、电源等)造成的故障或损坏的;

6) 反编译,反汇编程序模块或加密器件造成侵权的;

## 4.3 责任有限

您明确了解并且同意: 就因销售或使用本产品而产生的或与之有关的各类偶然的、必然 的、直接的、间接的、特别的、扩展的或惩罚性的损害,包括但不限于利润、商誉、可用性 消失、业务中断、资料损失等, 武汉武芯科技有限公司不承担任何直接、间接、附带、特别、 衍生、惩罚性赔偿及第三方索赔,即使被事先告知此类事有可能发生。

武汉武芯科技有限公司保证,所提供的软件功能与性能与有关书面材料中所述相符,以及 工程师将尽商业和技术所能尽力解决任何问题,尽最大努力保证产品的正确性。

所有明示和默示保证(如有的话),以三十(30)天为限。在正常使用的情况下,自售出之 日起三十天内,其自身无材料或工艺缺陷。经验证确有缺陷时,可有如下两种选择:

1) 退还您实际已付的价款;

2) 修正或更换不符合有限保证的"产品"。但您应将该"产品"连同您所持有的发票一同 退还武汉武芯科技有限公司。

以上最终解释权规武汉武芯科技有限公司所有